## COMO CONSULTAR EXTRATO PREVIDENCIÁRIO PELO MEU INSS

O site do Governo Federal <u>Meu INSS</u> oferece acesso ao extrato da previdência (CNIS). O extrato online é uma maneira simples e rápida de conhecer a situação contributiva de qualquer trabalhador na ativa, com dados mês a mês. Por meio do portal, é possível checar se a empresa faz os recolhimentos corretamente e descobrir quais períodos faltam até a aposentadoria.

A página permite consultar várias informações previdenciárias e dos demais benefícios do Governo. Nela, é possível ver o histórico completo de depósitos na conta do Instituto Nacional do Seguro Social (INSS), como contribuições individuais e de aposentados. Veja abaixo como consultar a informação na internet.

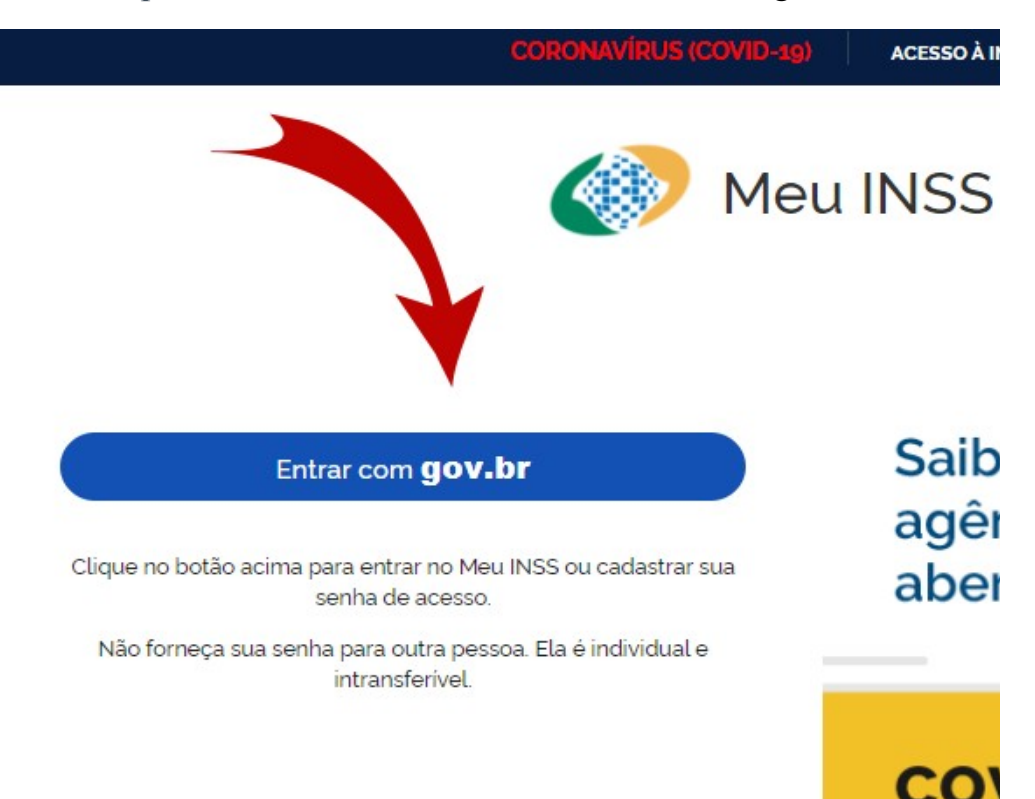

Passo 1. Acesse o portal Meu INSS e selecione "Entrar com gov,br";

**Passo 2.** Para avançar, é preciso fazer login na sua conta do Gov.br. Clique em "Fazer login".

| Acesse sua conta com                                |                                                |
|-----------------------------------------------------|------------------------------------------------|
| Número do CPF                                       |                                                |
| Caso não lembre se possui<br>número do seu CPF mesm | i uma colum digite o<br>o assim par verificar. |
| CPF                                                 |                                                |
| Digite seu CPF                                      |                                                |
| Crie sua conta                                      | Avançar                                        |
|                                                     |                                                |

Passo 3. Caso ainda não possui cadastro acesse Crie sua conta:

| Acesse sua conta com                                                                    |
|-----------------------------------------------------------------------------------------|
| 💶 Número do CPF                                                                         |
| Caso não lembre possui uma conta, digite o número do seu un Emesmo assim para verificar |
| CPF                                                                                     |
| Digite seu                                                                              |
|                                                                                         |
| Crie sua conta Avançar                                                                  |
|                                                                                         |
| Bancos Cradonaiadas                                                                     |

**Passo 4.** Caso tenha optado por criar uma nova conta, preencha o formulário com seus dados pessoais. Nas janelas seguintes, responda as perguntas relacionadas ao histórico trabalhista corretamente. As respostas devem estar de acordo com o histórico do INSS, só assim o site entregará uma senha de acesso para login;

## Opções de cadastro

Selecione uma das opções e siga as orientações para criar sua conta gov.br.

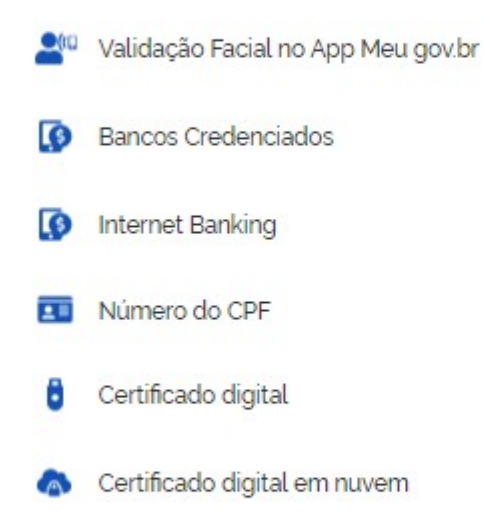

**Passo 5.** Com a senha, volte à tela de login do Meu INSS. Use o CPF e a senha cadastrada para entrar.

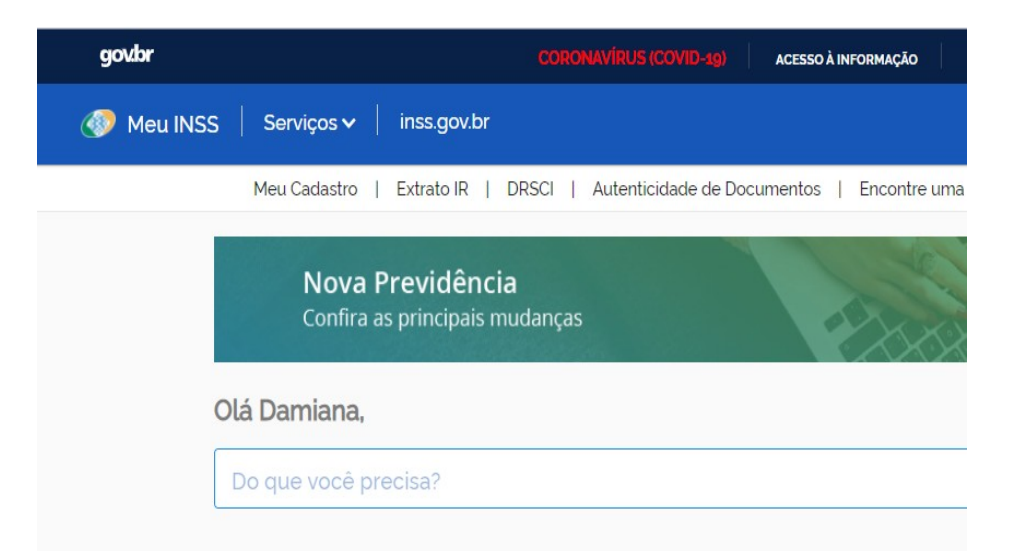

**Passo 6.** Ao acessar o histórico, a ferramenta mostrará o número de inscrições do INSS feitas em seu nome. Clique em um dos itens da lista para obter mais detalhes;

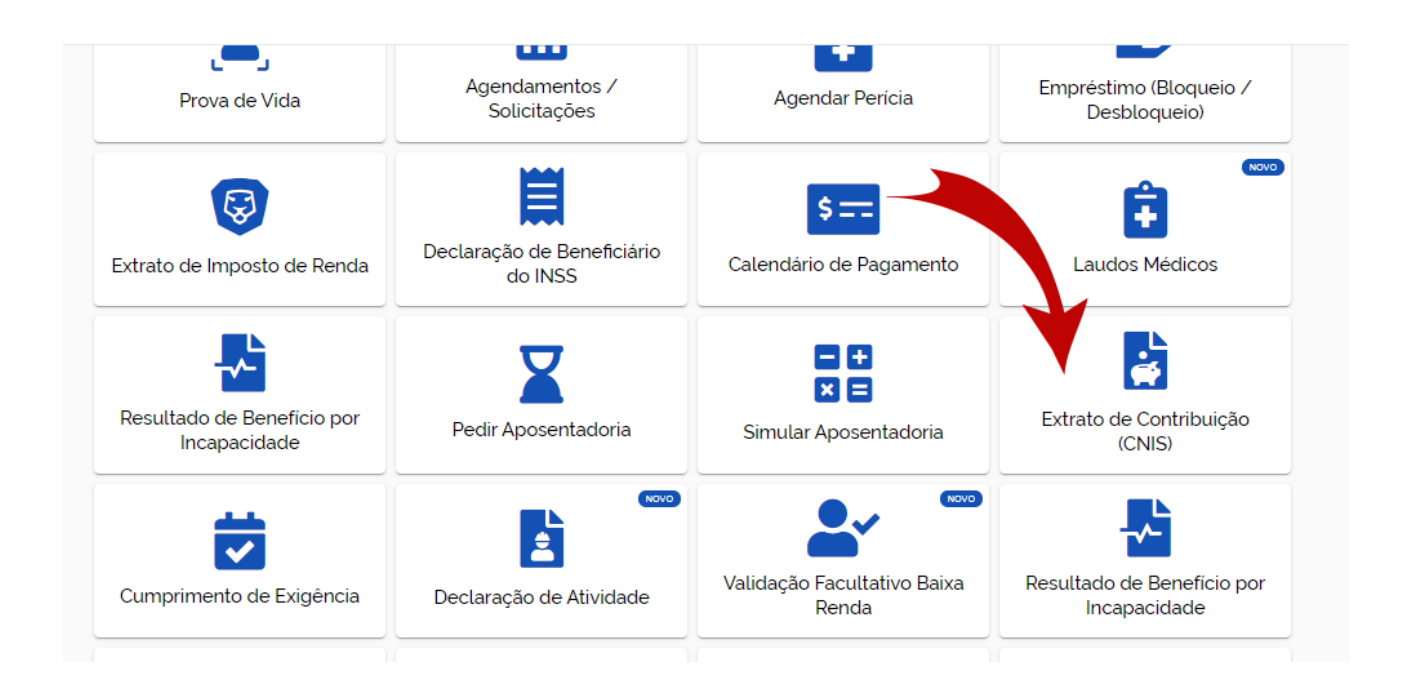

Pronto! Siga o passo a passo e obtenha informações sobre a sua situação previdenciária pelo Meu INSS.